CIEVES LI ELVES ILL'ELS E EEVES IEL

คณะทรัพยากรธรรมชาติ มหาวิทยาลัยสงขลานครินทร์

## การลงเวลาปฏิบัติงาน สายวิชาการ คณะทรัพยากรธรรมชาติ ม.อ.

จัดทำโดย งานยุทธศาสตร์ บริหาร และทรัพยากรบุคคล

ULADU

คณะทรัพยากรธรรมชาติ มหาวิทยาลัยสงขลานครินทร์

2

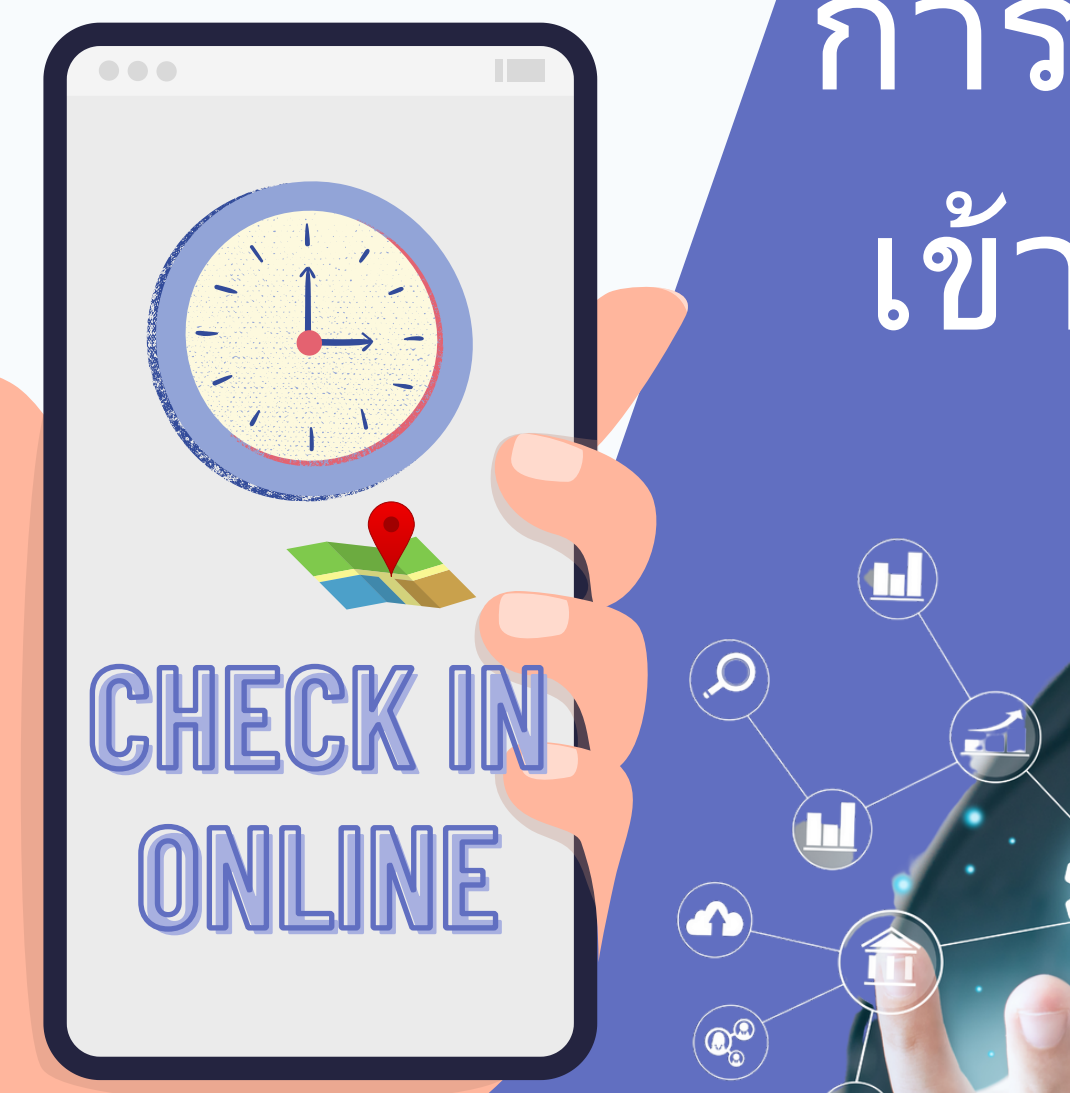

## การลงเวลา เข้าทำงาน

4

 $\widehat{\mathbf{Q}}$ 

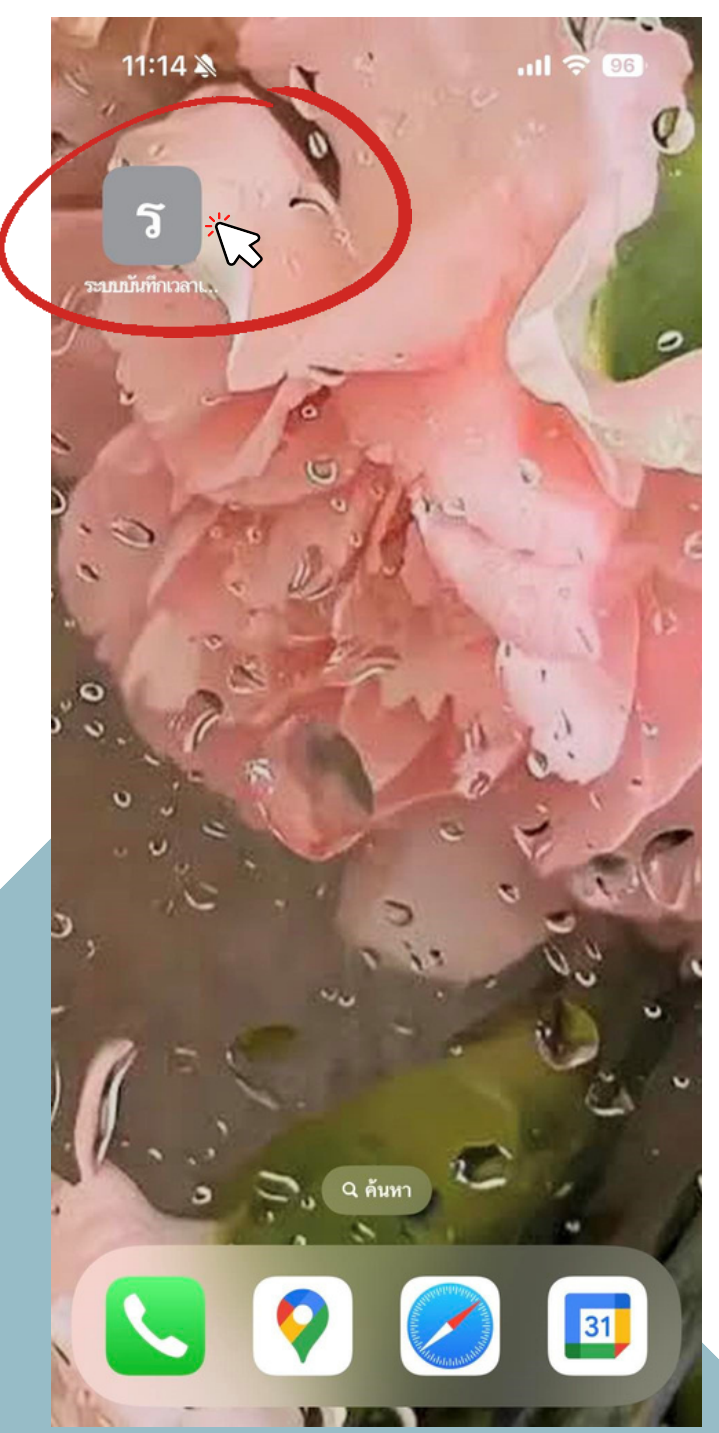

การลงเวลาเข้าปฏิบัติงาน

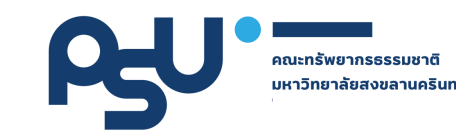

### เข้าสู่ระบบ ซึ่งท่านสามารถลงเวลาปฏิบัติงาน โดยใช้คอมพิวเตอร์ หรือ โทรศัพท์เคลื่อนที่ (มือถือ)

https://natres.psu.ac.th/intranet/work-nr/index.php

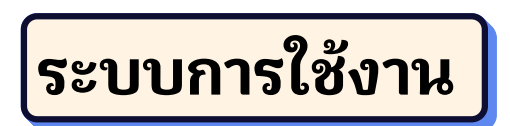

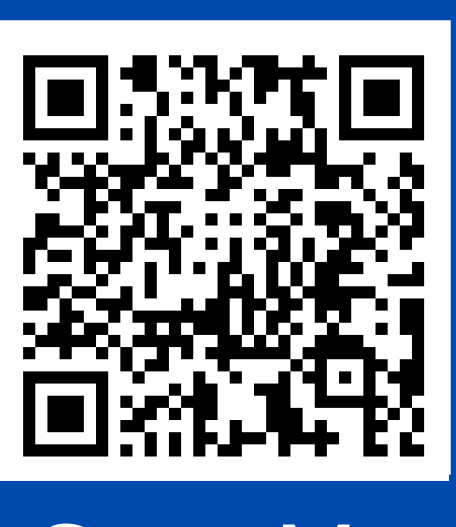

Scan Me

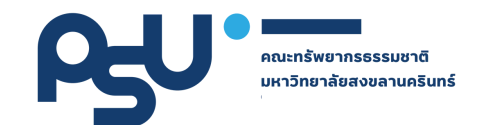

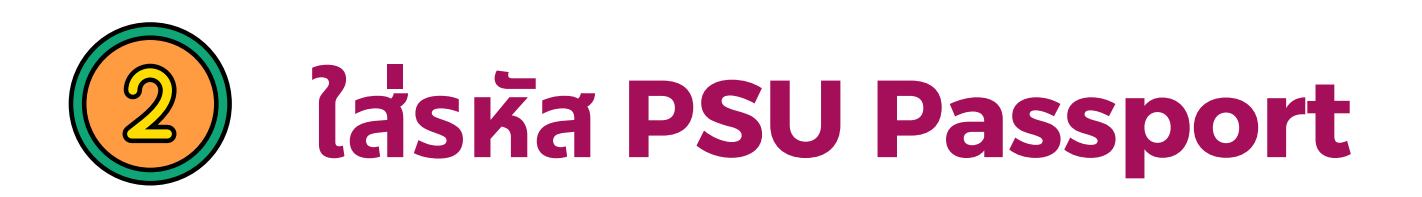

| Psu<br>Passport |              |
|-----------------|--------------|
| -               | PSU Passport |
| 0,              | Password     |
| SignIn          |              |

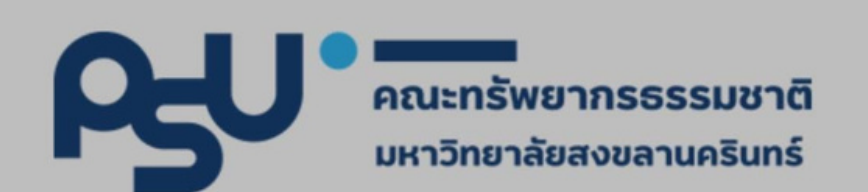

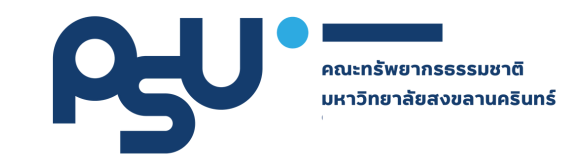

#### ระบบันทึกเวลา เข้า - เลิกทำงาน สาย วิชาการ

#### คณะทรัพยากรธรรมชาติ

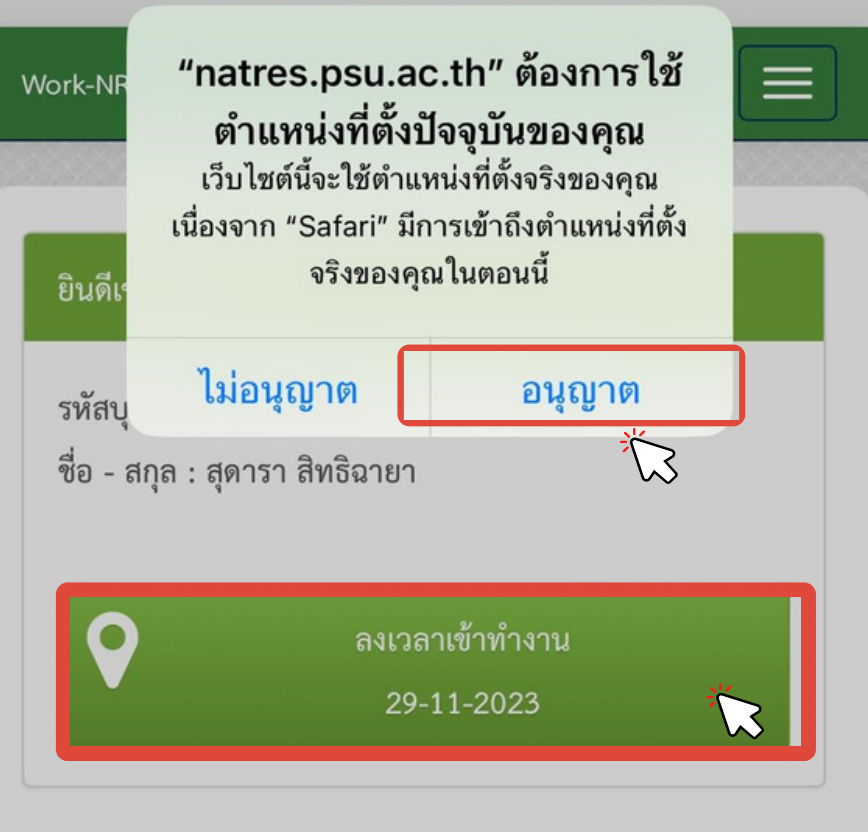

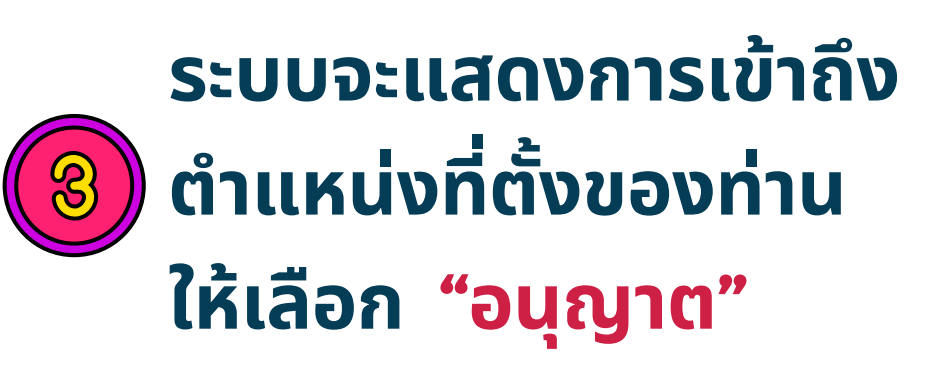

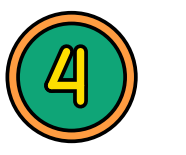

เลือก "ลงเวลาเข้าทำงาน"

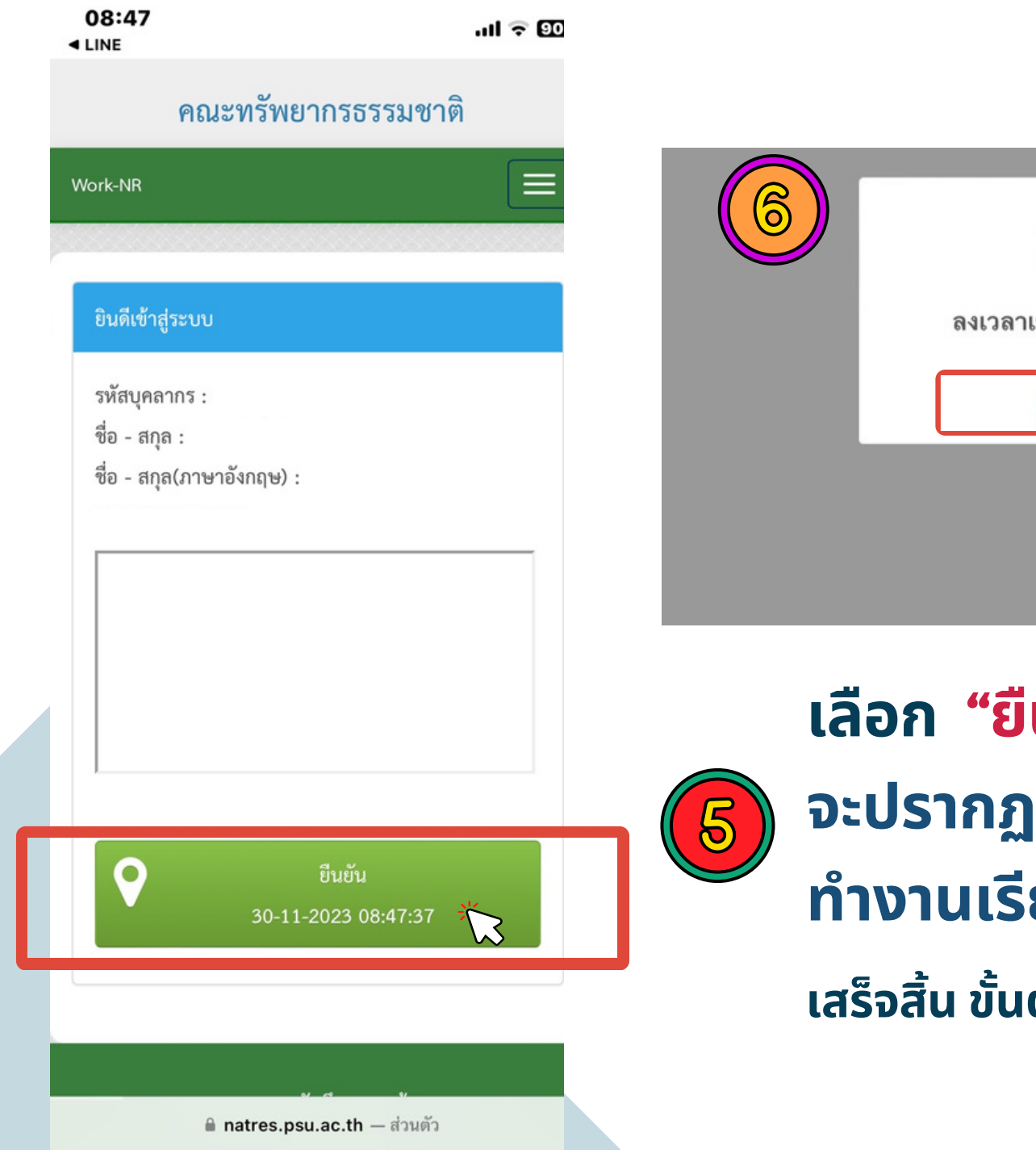

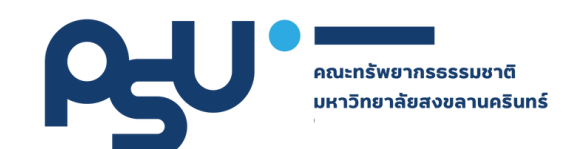

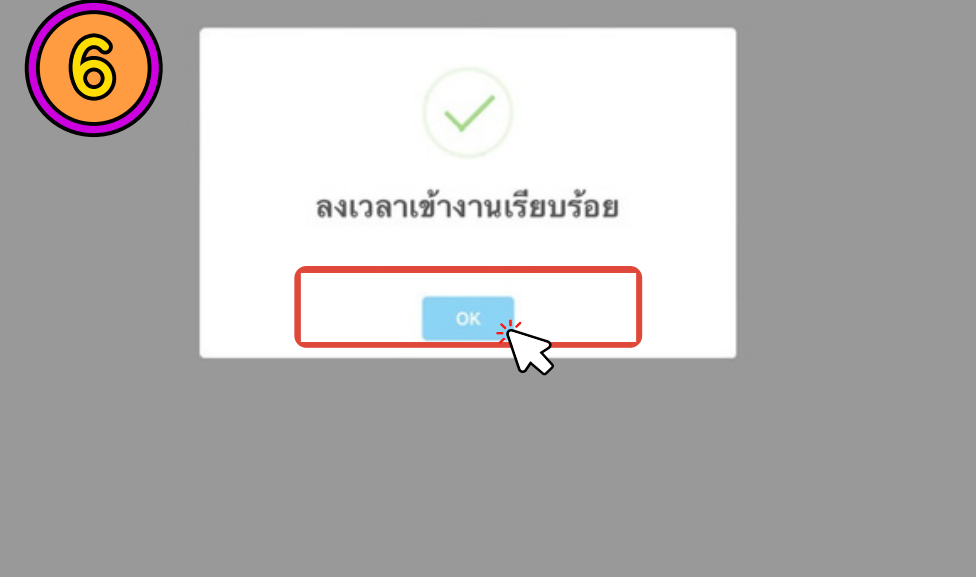

### เลือก "ยืนยัน" จะปรากฏไอคอน ลงเวลาเข้า ทำงานเรียบร้อย ให้เลือก OK เสร็จสิ้น ขั้นตอนการลงเวลาปฏิบัติงาน

คณะทรัพยากรธรรมชาติ มหาวิทยาลัยสงขลานครินทร์

2

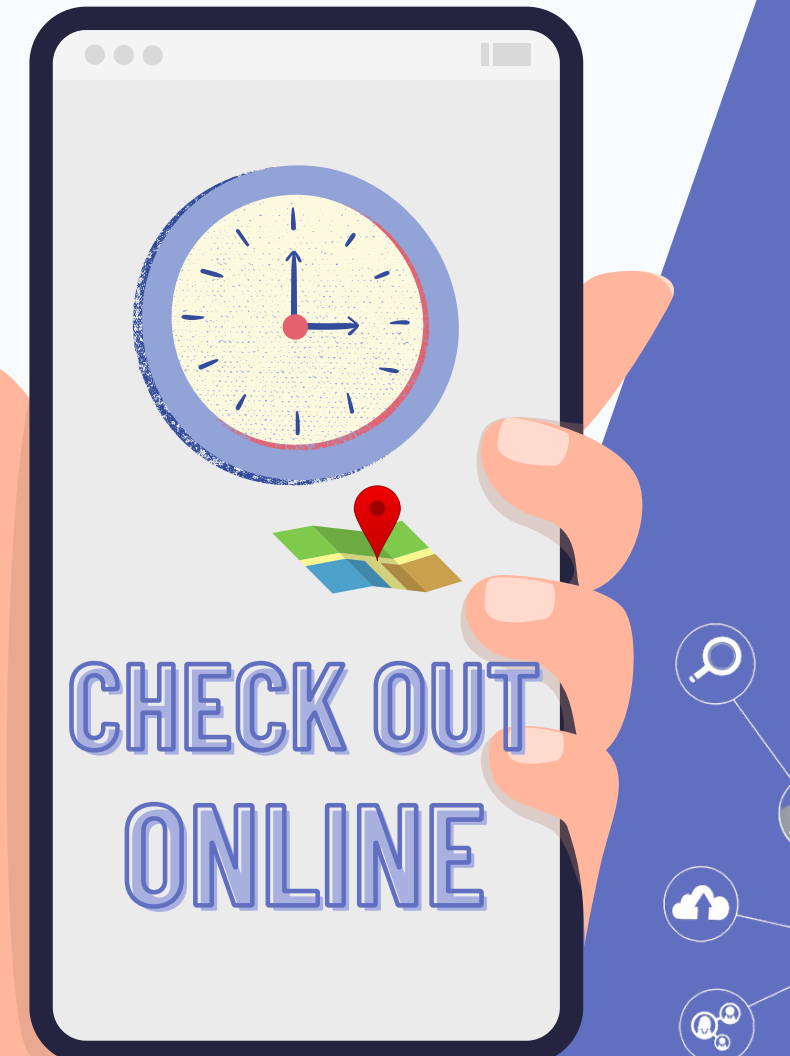

# การลงเวลา ออกทำงาน

4

Q

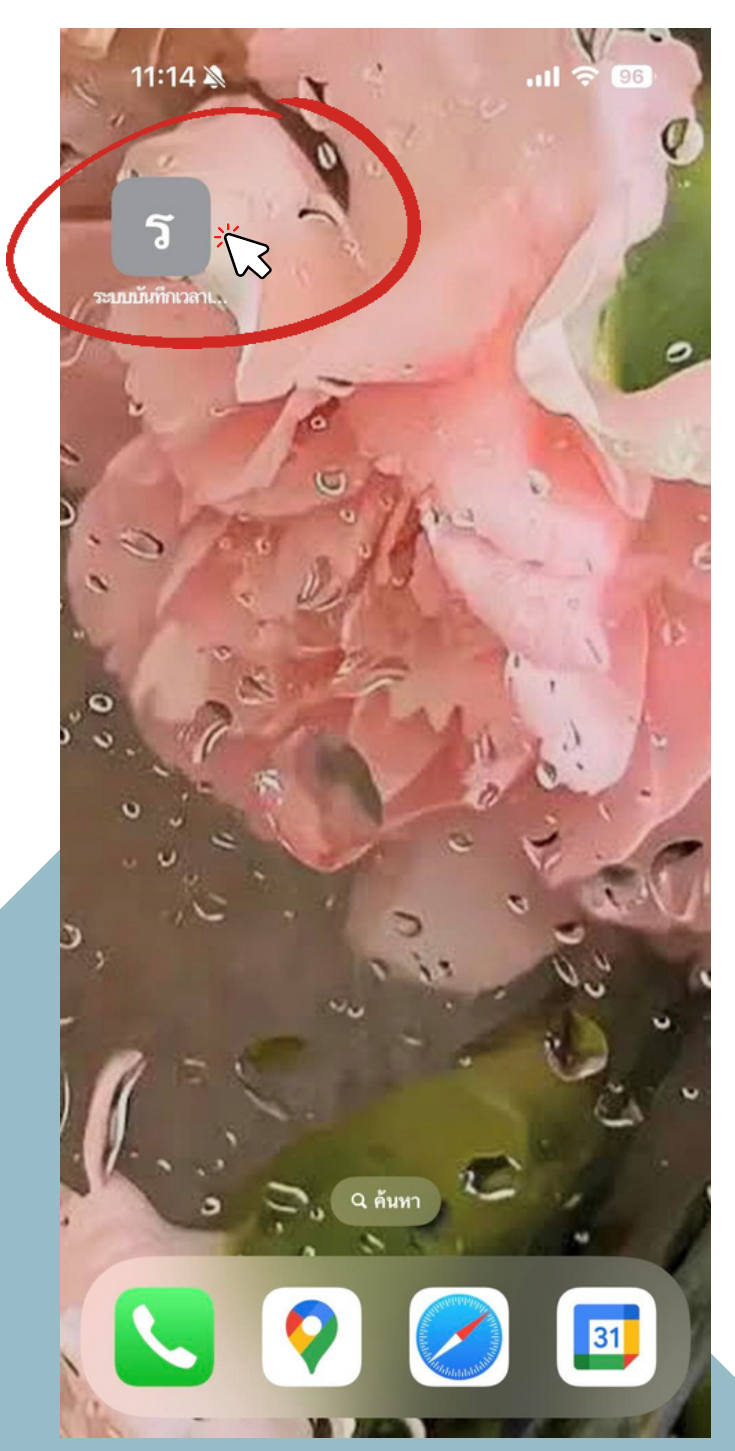

#### การลงเวลาออกจากงาน

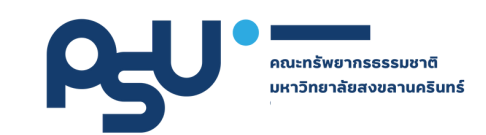

ู เข้าสู่ระบบ ซึ่งท่านสามารถลงเวลาปฏิบัติงาน โดยใช้คอมพิวเตอร์ หรือ โทรศัพท์เคลื่อนที่ (มือถือ)

https://natres.psu.ac.th/intranet/work-nr/index.php

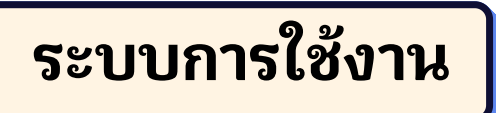

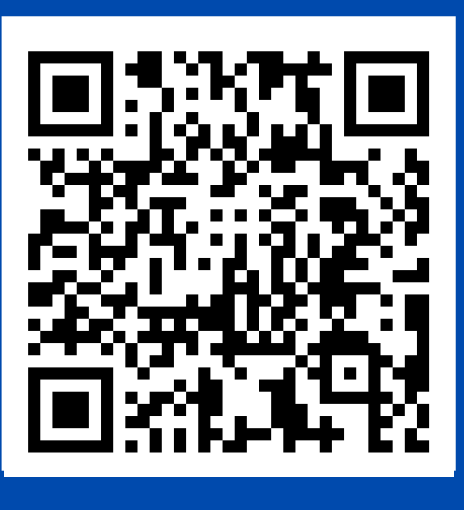

Scan Me

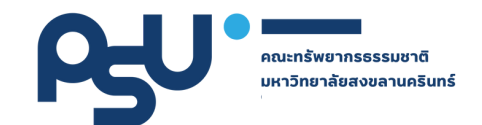

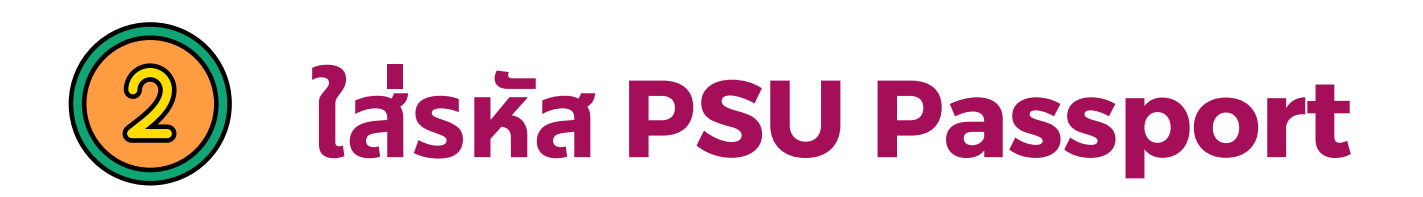

| Psu<br>Passport |              |
|-----------------|--------------|
| -               | PSU Passport |
| 0,              | Password     |
| SignIn          |              |

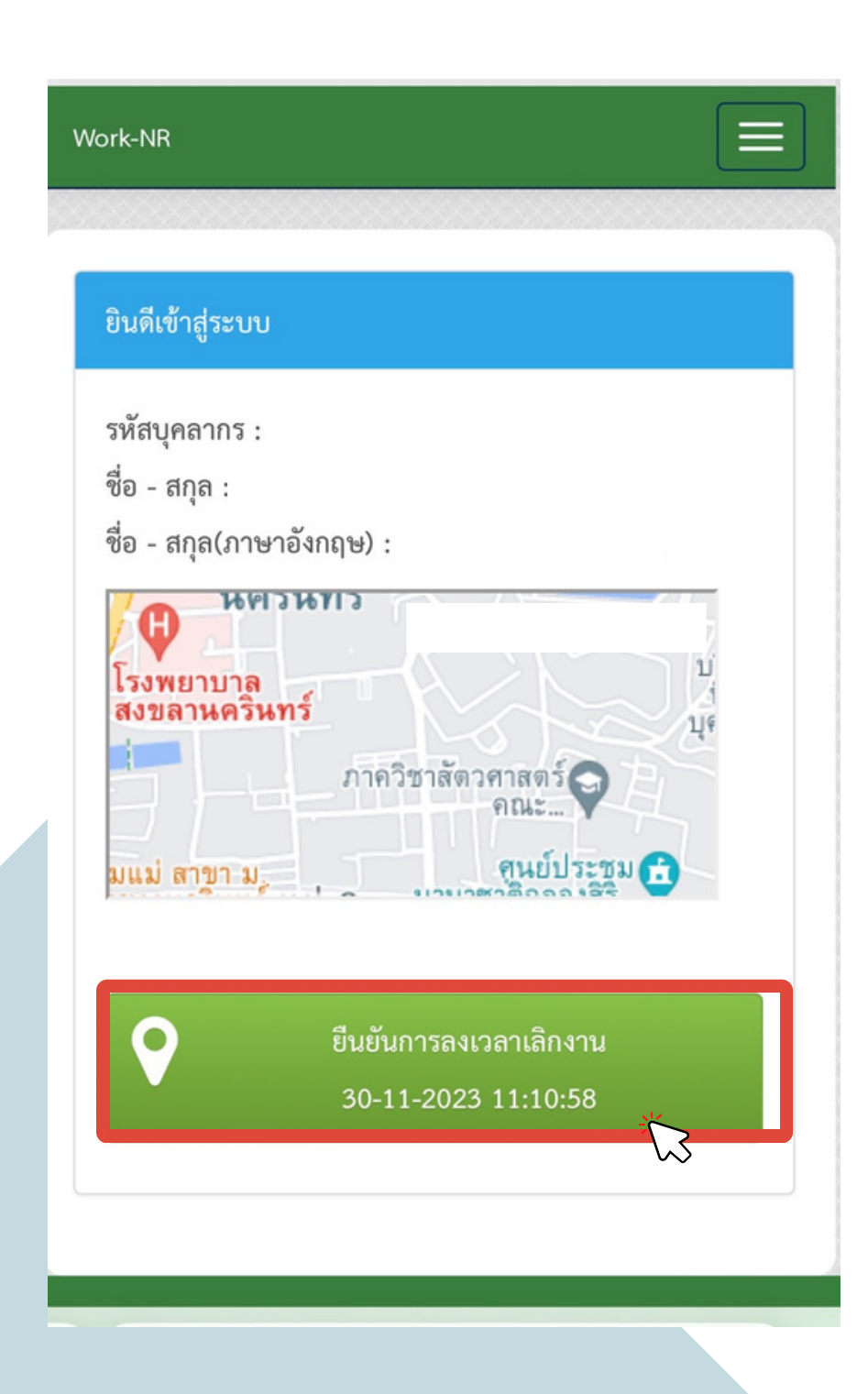

![](_page_9_Picture_1.jpeg)

คณะทรัพยากรธรรมชาติ มหาวิทยาลัยสงขลานครินทร์

![](_page_9_Picture_2.jpeg)

เสร็จสิ้น ขั้นตอนการลงเวลา เลิกงาน